## NÁVOD K SAMOOBSLUŽNÉMU KOPÍROVÁNÍ V KNIHOVNĚ

## Postup při kopírování:

A. Je-li kopírovací stroj <u>zcela vypnutý</u> (nesvítí zelený indikátor [9]), <u>požádejte personál knihovny</u> o její zapnutí.

## PROSÍME, ABY JSTE STROJ SAMI NEZAPÍNALI!

Svítí-li zelená kontrolka [9] ale nesvítí [10] – stačí zmáčknout tlačítko [11] a stroj se aktivuje.

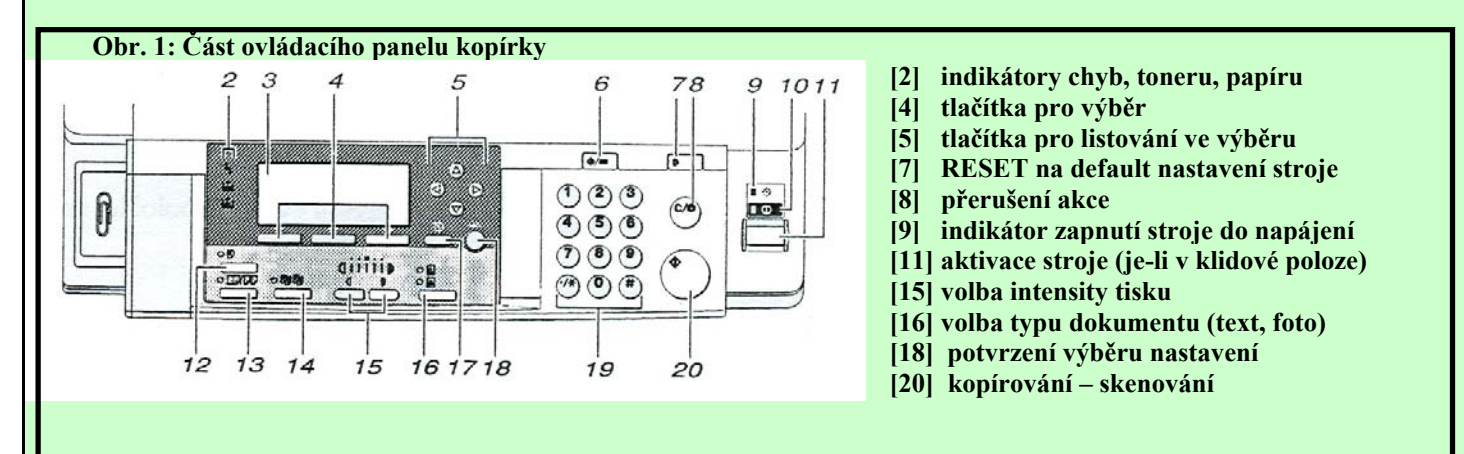

**B.** Kopírujete-li předlohy standardních formátů (od A6 do A3) za standardních podmínek na formát papíru A4, stačí Vám ke kopírování:

- 1. Přiložení kopírovaného textu na sklo (vždy až k levému zadnímu rohu)
- 2. Přivření víka kopírovacího stroje
- 3. Zvolit typ předlohy (text, foto [16])
- 4. Kopírujte zmáčknutím zeleného tlačítka v pravé části ovládacího panelu [20]. Stroj umí automaticky rozeznat formát předlohy a celý proces provede za podmínek přednastaveného standardního nastavení.

**Orintace** papíru

**Pozor!** 

A4

v kopírce

- 5. Při zjištění chyby v nastavení a nutnosti přerušit kopírování volte oranžové tlačítko [8]
- C. Nechystáte-li se kopírovat za běžného nastavení, je třeba změnit nastavení (formát papíru, specifický typ zmenšení apod.) pomocí pokynů na displeji [3] za použití příslušných tlačítek pro výběr [4], listování [5] a potvrzení volby [18]. Lze nastavit rovněž překopírování více originálů na jednu stránku [13] a automatické třídění kopii [14].

**D.** Při oboustranném kopírování a kopírování na formát A3 je třeba použít bočního zásobníku.

V tomto případě požádejte o pomoc personál knihovny.

Po skončení kopírování ukliď te prosím prostor kopírky a navolte standardním nastavení (volba "RESET" [7]).

CENA jedno-/obou-strannou kopii je: A4: 2 Kč/3 Kč A3: 4 Kč/6 Kč